# WEB ORDER CENTER: USER GUIDE

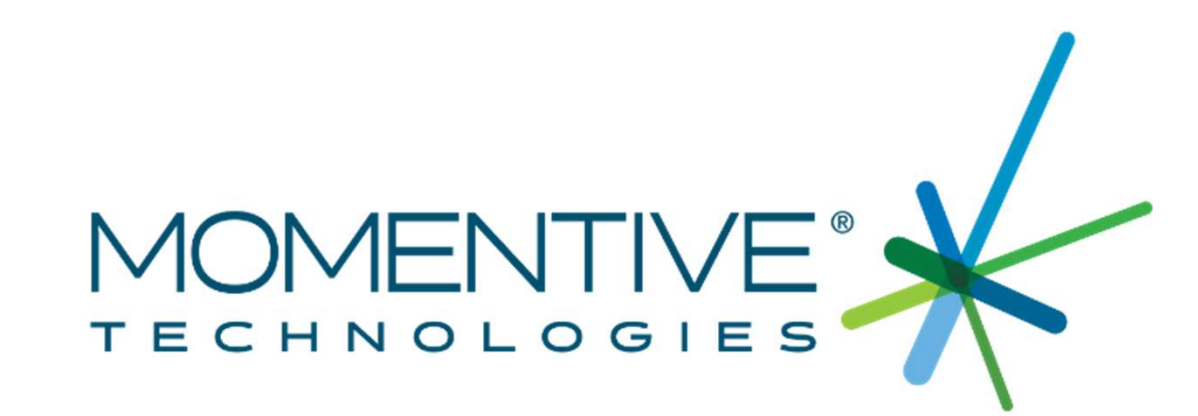

## WOC MEMBER LOG IN

#### https://woc.momentivetech.com

| MOMENTIVE TECHNOLOGIES                                                             |              |                                   |
|------------------------------------------------------------------------------------|--------------|-----------------------------------|
| Member Login<br>You are required to enter your Username and Password to Sign<br>In |              |                                   |
| Username<br>USR1234                                                                |              |                                   |
| Password                                                                           |              |                                   |
|                                                                                    | Forgot Passw | vord? Click Here                  |
| Submit                                                                             |              |                                   |
| Forgot Password                                                                    |              |                                   |
| Don't have an account? Register now                                                | C<br>H       | Change Preferred Language<br>Here |
| English   Chinese   German   Japanese                                              |              |                                   |

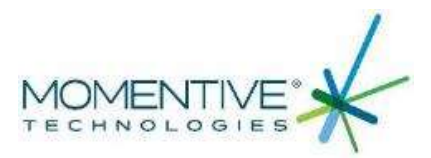

#### DASHBOARD

|                | Cu              | rrent Sold-to: |             | I Sales Organization: QUS                                                         | Change P<br>- Quartz Language | referred<br>e Here                | ielcome ! 🗸 |
|----------------|-----------------|----------------|-------------|-----------------------------------------------------------------------------------|-------------------------------|-----------------------------------|-------------|
| B Dashboard    | 🛐 Order 🗸       | 뤔 Products 🗸   | 🖺 Pricing 🗸 | 🔮 Status                                                                          | 🗎 Downloads 🗸                 | 🏟 My Account 🗸                    | Financials  |
| Dashboard      |                 |                |             | Change the range of recent<br>orders that appear on<br>dashboard and click update |                               | Past Due Amount:                  | 0.00        |
| Recent Order   | Status          |                |             |                                                                                   | _                             | Days for recent orders 365 days ~ | Update      |
| Showing 1 to 1 | ) of 22 entries |                |             |                                                                                   |                               |                                   |             |
| Order Line Nu  | nber            | P.O. Number    | Product     | Requeste                                                                          | d                             | Estimated Delivery                | Status      |
| 5699781-60     |                 |                | 214A2 3X5   | -135 G2 07-26-20                                                                  | 21                            | 0000-00-00 <b>0.0</b>             | not shipped |

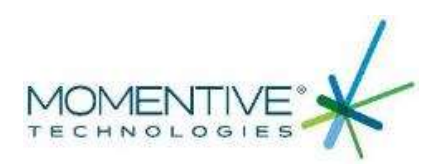

| ] Dashboard                       | 🗗 Order 🗸             | Products                     | ✓ (§) Pricing ✓  | 🖤 Status                                                                                                | 🛃 Downloads 🗸            | 🏟 My Account 🗸                                           |
|-----------------------------------|-----------------------|------------------------------|------------------|----------------------------------------------------------------------------------------------------|--------------------------|----------------------------------------------------------|
| board > SiteMa                    | Place an Orde         | er                           |                  |                                                                                                    |                          |                                                          |
| e an Order                        |                       |                              |                  |                                                                                                    |                          |                                                          |
| O<br>1. Select Order              |                       | O<br>2. Select Product/Enter | Quantity 3. Edit | Order                                                                                                   | Select Cor<br>delivery p | nplete/ Partial<br>reference                             |
| Enter a P.O. or Order I           | Reference *           |                              | S                | elect Delivery Method                                                                                   |                          |                                                          |
| Please enter your P<br>Enter Here | roduct Order Number o | r Order Reference to Set ען  | p a order: ()    | <ul> <li>Deliver complete ord</li> <li>Deliver complete ord</li> <li>Deliver partial order I</li> </ul> | er lines R<br>er<br>ines | equested Delivery Date *                                 |
| Select Shipping Meth              | od                    |                              | S                | elect Incoterms                                                                                         |                          |                                                          |
| O Ship by Air                     | ) Ship by Sea         | O Pick Up                    | Ship by Ground   | PPD Mentor, OH                                                                                          |                          | VIII If you require Non Standard                         |
| Select Delivery Locat             | ion                   |                              |                  |                                                                                                    |                          | Incoterms/ shipping method<br>please contact your Inside |
| O MT Custor                       | mer 1234 SWS Dr       | ive Mentor , Ohio            |                  |                                                                                                    |                          | Sales Representative for<br>Assistance                   |
|                                   |                       |                              |                  |                                                                                                    |                          | Next                                                     |

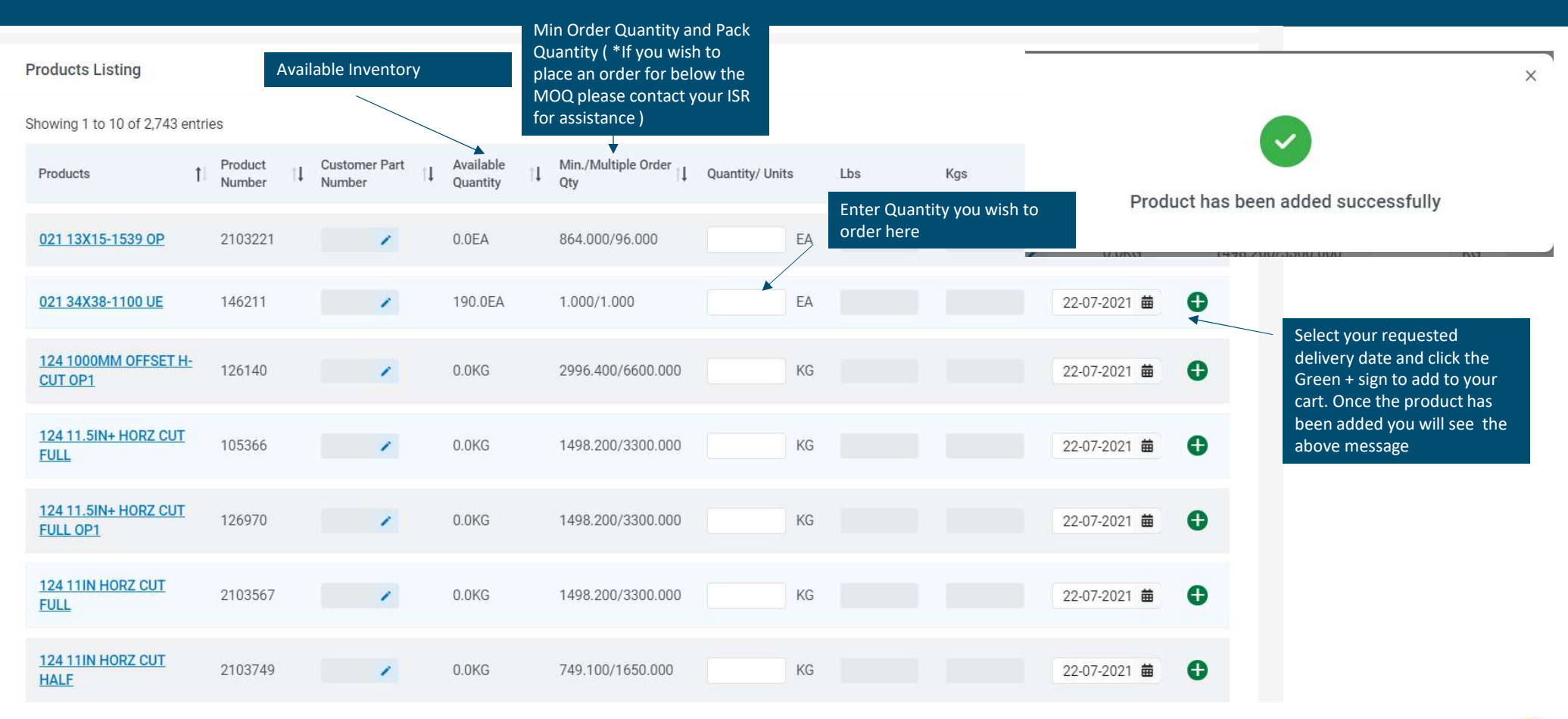

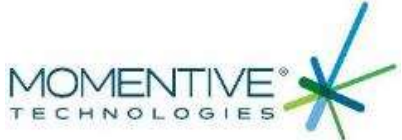

| e an Orde                      | er                        |                      |                       |                    |     | Revi<br>accu<br>Sele  | ew all Information for<br>iracy and click Order<br>cted Products |                  |
|--------------------------------|---------------------------|----------------------|-----------------------|--------------------|-----|-----------------------|------------------------------------------------------------------|------------------|
| . Select Order                 | Click Edit if you wish to | O<br>2. Select Produ | uct/Enter Quantity    | O<br>3. Edit Order |     | 4.                    | Review Order and Submit                                          |                  |
| Order Inform                   | ation                     | 🔺 🖍 Edit             | Products in the order |                    |     |                       | Delete All Order S                                               | elected Products |
| P. <mark>O.</mark> Number      | test                      |                      |                       |                    |     |                       |                                                                  |                  |
| Customer                       | MT Customer               |                      | Products              | QTY/Units          | Lbs | Kgs                   | Delivery Date                                                    | Action           |
| Payer                          |                           |                      |                       |                    |     |                       |                                                                  |                  |
| Pa <mark>yment</mark><br>Terms | Net 30 Days               |                      | 021 13X15-1539 OP     | 1                  | 0   | 0                     | 22-07-2021                                                       | Ē                |
| Incoterms                      | PPD                       |                      |                       |                    |     |                       |                                                                  |                  |
| Delivery<br>Location           | Mentor, Ohio              |                      |                       |                    |     | Click<br>dele<br>shop | t Here if you wish to<br>te this item from your<br>oping cart    |                  |
| Delivery<br>Method             | Deliver complete order    |                      |                       |                    |     |                       |                                                                  |                  |
| Shipping<br>Method             |                           |                      |                       |                    |     |                       |                                                                  |                  |

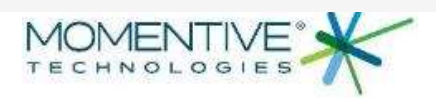

| Edit Quantit | y and Date                                     |                 | 8       | iy Sea               |                   |                  |                 |                                                                                    |
|--------------|------------------------------------------------|-----------------|---------|----------------------|-------------------|------------------|-----------------|------------------------------------------------------------------------------------|
| Quantity/L   | Jnits Lt                                       | DS              |         |                      | Products i        | n this order : 1 |                 |                                                                                    |
| 864          |                                                | 0               |         |                      |                   |                  |                 |                                                                                    |
| Kgs          | Da                                             | ate             |         |                      | Total : 4         | 15446.40 USD     |                 |                                                                                    |
| 0            |                                                | 22-07-2021      | 曲       | + Add Prod           | duct Order Select | ted Products     |                 |                                                                                    |
|              |                                                | Cancel          | Save    | cluding scale amount | Amount            | Modify           | Cli<br>ma<br>Re | ck here to if you wish to<br>odify the order ( Quantity/<br>quested Delivery Date) |
| 0 0          | Entered Qtyl   22-07-2021<br>Minimum Order Qty | To be confirmed | 52.60 ( | JSD/ 1 EA            | 45446.40 USD      | . *              | _               |                                                                                    |
|              |                                                | _               |         |                      |                   |                  |                 |                                                                                    |

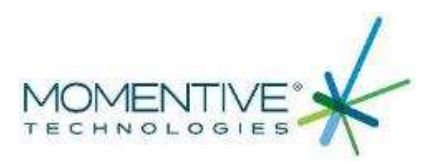

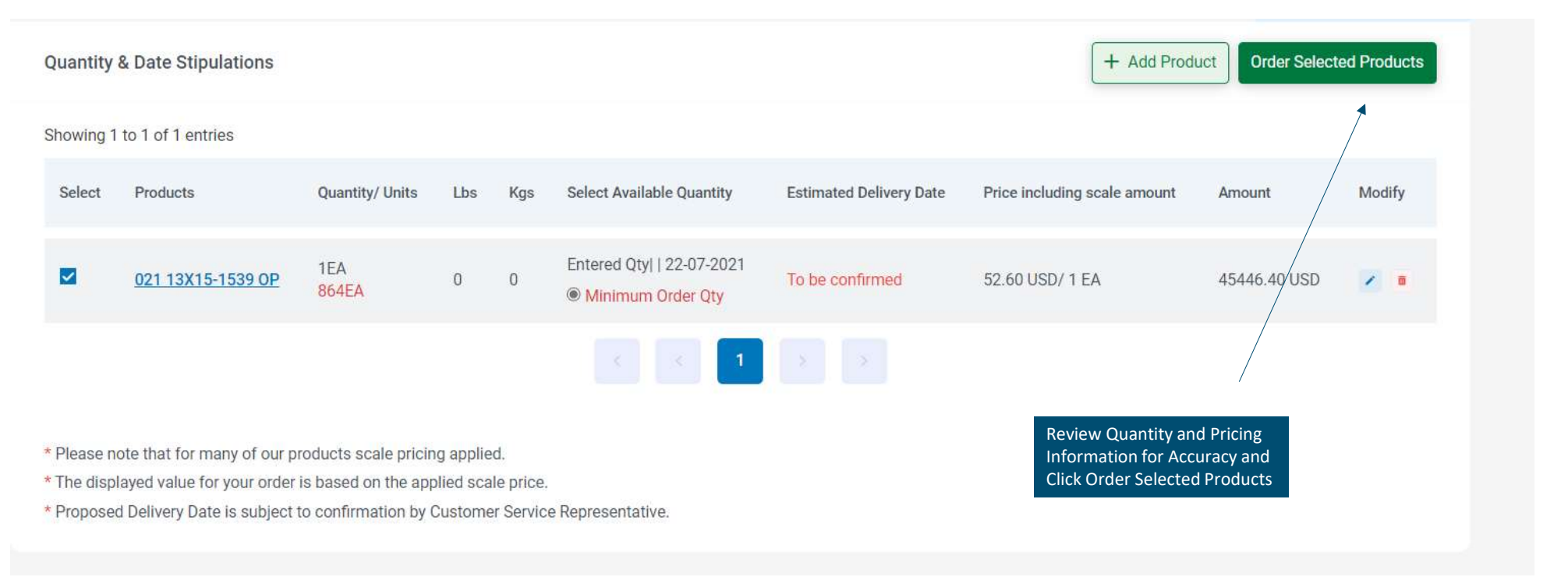

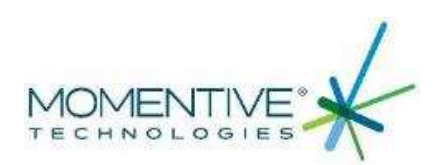

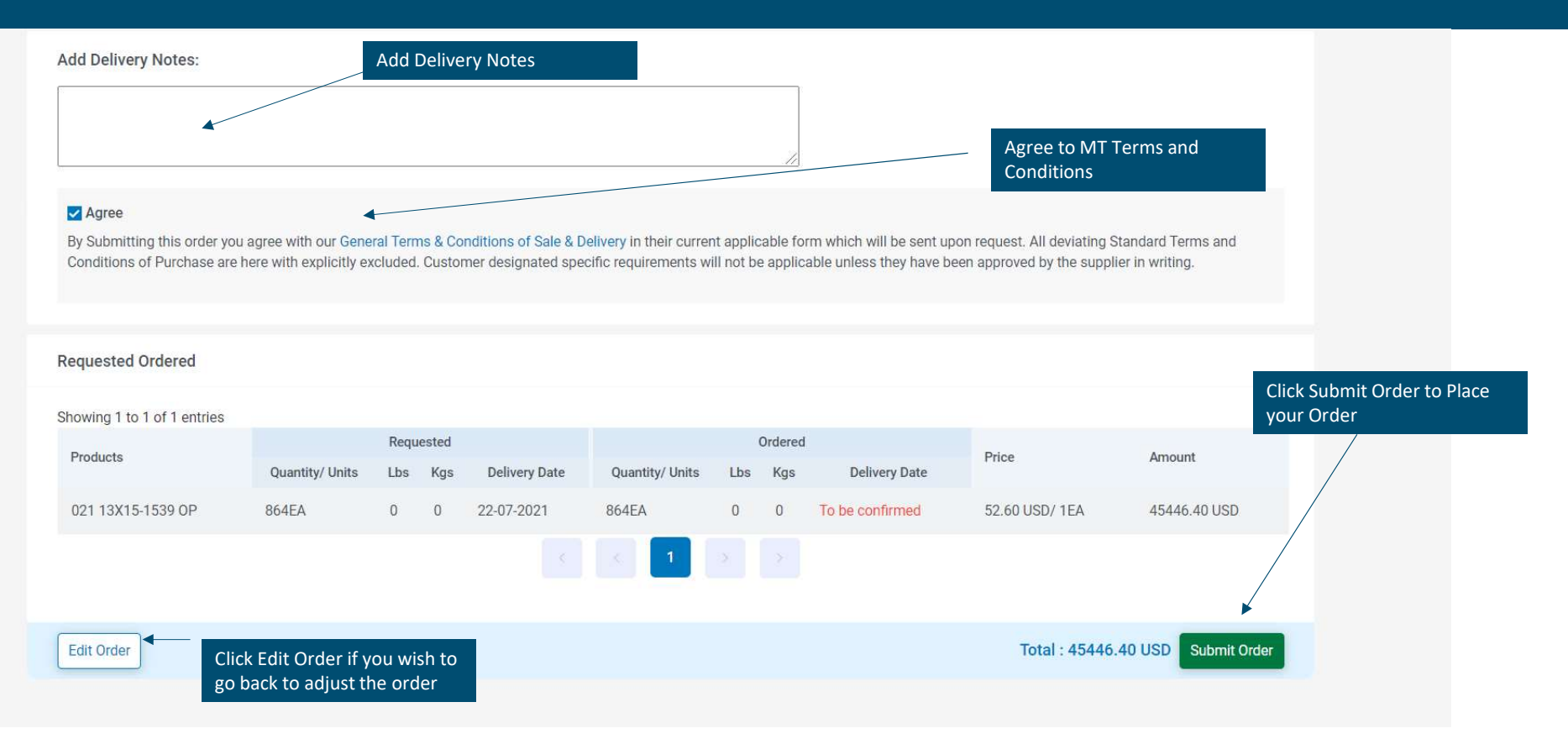

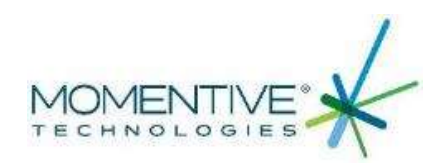

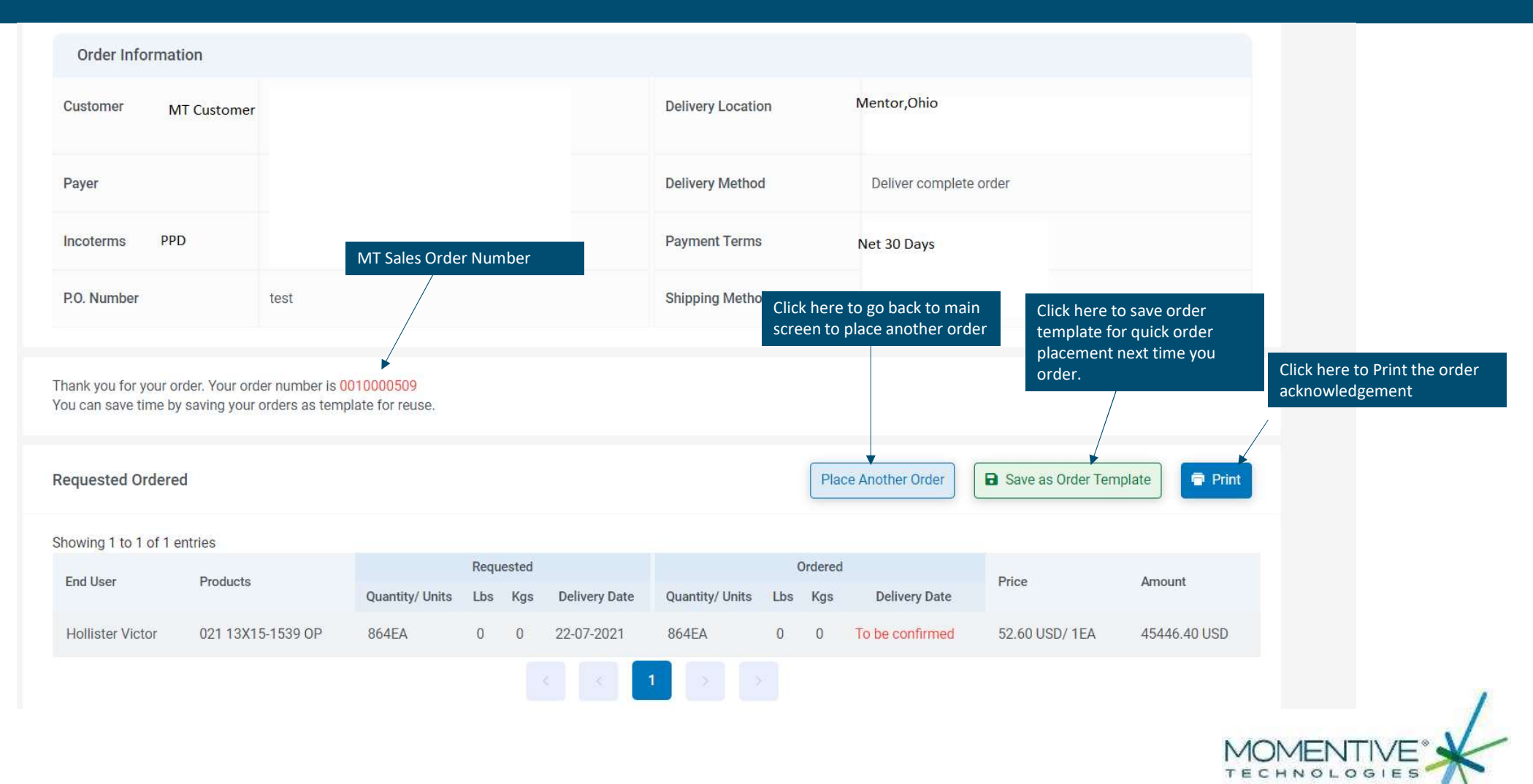

## ORDER TEMPLATE

|                        |        |                             | for faster order placement! |       |
|------------------------|--------|-----------------------------|-----------------------------|-------|
| Save as order template |        | 60 days                     | net                         |       |
| Template Name          |        | y Sea                       |                             |       |
| template               |        |                             |                             |       |
|                        | Cancel | Save<br>Place Another Order | Save as Order Template      | Print |
| Requested              |        | Ordered                     |                             |       |

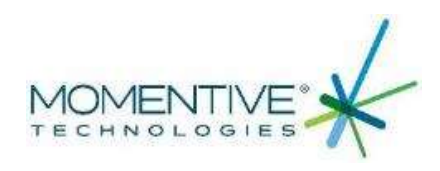

## **PRODUCT INFORMATION**

|        | B Dashboard                                            | 📰 Order 🗸                                  | Products ✓                                                | () Pricing ✓          | 🖤 Status        | E Download        | s 🗸 🛛 🖗 My A                  | ccount 🗸                    |                                 |                        |                    |
|--------|--------------------------------------------------------|--------------------------------------------|-----------------------------------------------------------|-----------------------|-----------------|-------------------|-------------------------------|-----------------------------|---------------------------------|------------------------|--------------------|
|        | Dashboard > SiteMa                                     | ар                                         | Product Information                                       | n                     |                 |                   |                               |                             |                                 |                        |                    |
| Produc | t Information                                          |                                            |                                                           |                       |                 |                   | Download all p<br>spreadsheet | parts to a                  |                                 |                        |                    |
| Produc | ts List                                                | Smart Sea<br>entering II<br>number or      | rch for items by<br>DxOD or product<br>r by Customer part |                       |                 |                   |                               |                             | Create Spread                   | dsheet                 |                    |
| Sear   | ch Products:                                           | number                                     | , <u> </u>                                                | he search results     | s comprise of t | he result set tha | t satisfy ANY of              | the condition given a       | nd NOT ALL the condition        | ns.                    |                    |
| Pro    | oduct Name 270x28                                      | 30<br>thing for an item,                   | Product Number                                            | Enter Here            | c               | ustomer Part Nun  | nber Enter Here               |                             | Search Show All                 | ]                      |                    |
| Proc   | do NOT use<br>criteria<br>• Put no spac<br>Product nar | e * in the search<br>ces between the<br>me | P.                                                        | Search Products:      |                 |                   | The search results            | s comprise of the result se | et that satisfy ANY of the cond | lition given and NOT A | LL the conditions. |
| Shov   | ving 1 t <mark>o 10 of 2.775 e</mark><br>oduct         | entries<br>†i F                            | Ci<br>Product Number ↓ ~∈                                 | Product Name 270      | Dx280           | Product Num       | ber Enter Here                | Customer Par                | t Number Enter Here             | Search                 | Show All           |
|        |                                                        |                                            | (S                                                        | Product Listing       |                 |                   |                               |                             |                                 |                        |                    |
|        |                                                        |                                            |                                                           | Showing 1 to 10 of 25 | entries         |                   |                               |                             |                                 |                        |                    |
|        |                                                        |                                            |                                                           | Product               | †  F            | Product Number    | dit I veryour part number).   | Min./Multiple Order Qty.    | Estimated Lead Time (Ex Works   | s) * Base Price        | Click to Order     |
|        |                                                        |                                            |                                                           | 214LD 270X280-100     | <u>00</u> 2     | 2100123           | 1                             | 1.000 EA/1.000              | Contact CSR                     | USD/<br>1EA            | O                  |
|        |                                                        |                                            |                                                           |                       |                 |                   |                               |                             | т                               | ECHNOLOG               | IES                |

#### **REVIEW PRODUCT TOLERANCES AND SPECIFICATIONS**

| Product Listing               | Product Information            |               |                                 |                  |
|-------------------------------|--------------------------------|---------------|---------------------------------|------------------|
|                               | Products List                  |               |                                 |                  |
| Showing 1 to 10 of 25 entries | Search Products:               |               | Characteristics of Material: 21 | 4LD 270X280-1000 |
|                               | Product Name 270v280           | Prod          | Character Description           | Character 1      |
| Product                       | Product Name 270X200           | Più           | LD Outside Diameter             | 280              |
|                               |                                |               | LD OD Tolerance -               | 2                |
|                               |                                |               | LD OD Tolerance +               | 2                |
|                               | Product Listing                |               | LD Inside Diameter              | 270              |
| 214LD 270X280-1000            | Chowing 1 to 10 of 25 entries  |               | LD ID Tolerance -               | 0                |
| <b>▲</b>                      | Showing 1 to 10 of 25 entities |               | LD ID Tolerance +               | 0                |
|                               | Product                        | Product Numbe | LD Wall                         | 5                |
|                               |                                |               | LD Wall Tolerance -             | 1                |
|                               |                                |               | LD Wall Tolerance +             | 1                |
|                               | 214LD 270X280-1000             | 2100123       | LD Bow Length                   | 305              |
|                               |                                |               | LD Lenath                       | 1000             |

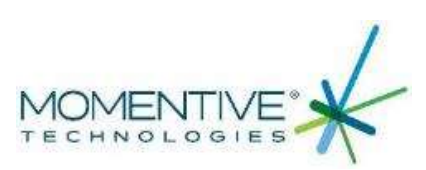

×

Character Value

## CREATE YOUR OWN CUSTOMER PART NUMBER

Customer Part Number ~Edit

Create your own Customer material information record -

cross reference. Please note that these will need to be approved by an MT Associate but will then be available within 24 hours

| Product Information           |                 |                                |                                                                                                    |                                |
|-------------------------------|-----------------|--------------------------------|----------------------------------------------------------------------------------------------------|--------------------------------|
| Products List                 |                 |                                |                                                                                                    |                                |
| Search Products:              |                 | The search results com         | prise of the result set that s                                                                                                    | atisfy ANY of the condi        |
| Product Name 270x280          | Produc          | t Number Enter Here            | Customer Part Numbe                                                                                                    | Enter Here                     |
| Product Listing               |                 |                                |                                                                                                    | ×                              |
| Showing 1 to 10 of 25 entries |                 |                                | <ul> <li>Image: A start of the start of the start of</li></ul> |                                |
| Product                       | 1 Product Numbe | No changes have been n<br>peno | nade. Updating of part nu<br>ling approval                                                                                                    | mber is <sup>e</sup> (Ex Works |
| 214LD 270X280-1000            | 2100123         |                                |                                                                                                    |                                |
| 214LD 270X280-1029            | 142869          | 10                             | 00 FA/1 000 Con                                                                                                    | tact CSR                       |

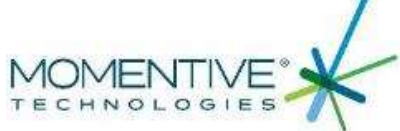

#### CHECK AVAILABILITY

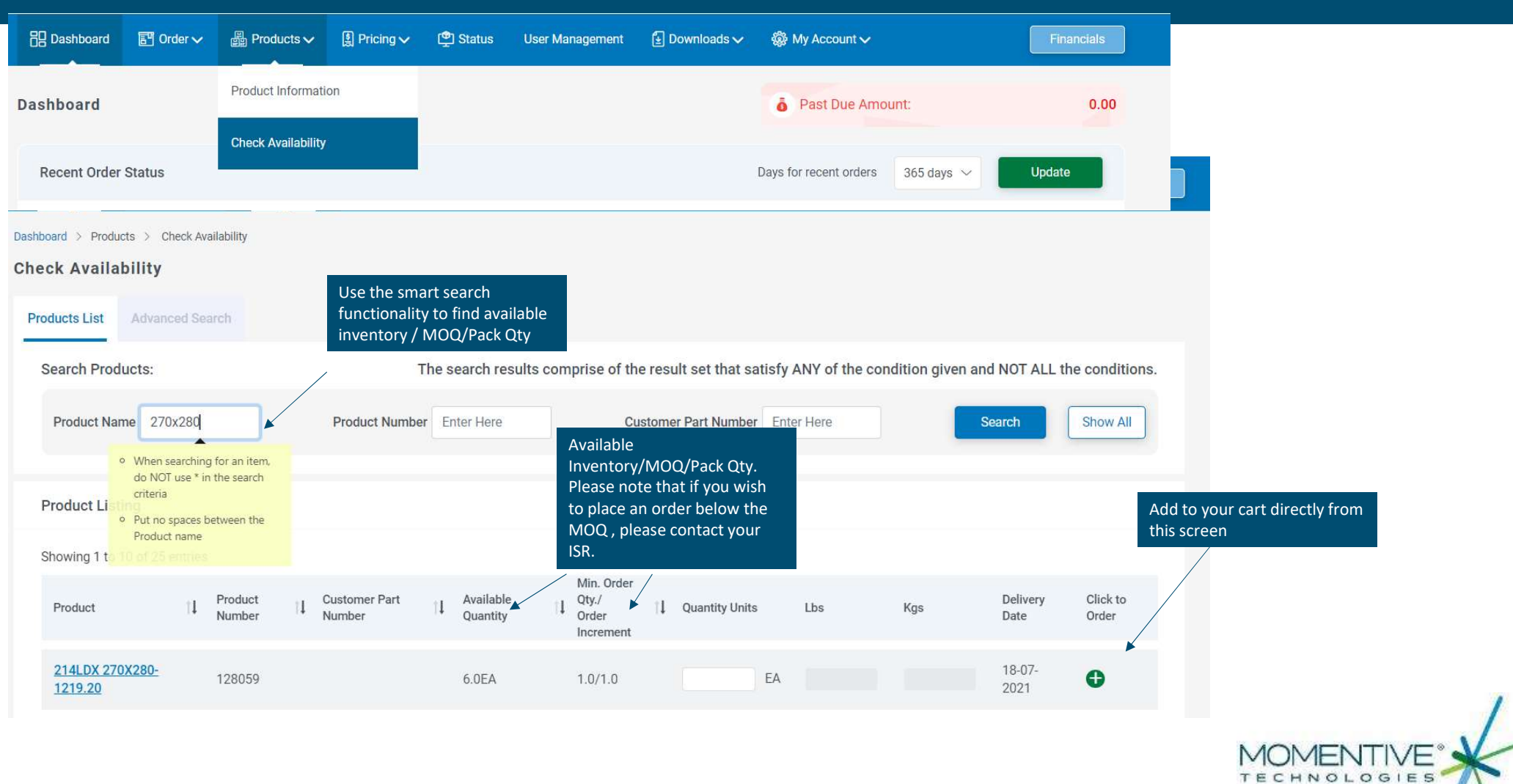

## ADVANCED SEARCH

| Dashboard > Products >    | Check Availability<br><b>y</b> |                         |                                 |                                           |                  |               |              |                  |                   |               |               |
|---------------------------|--------------------------------|-------------------------|---------------------------------|-------------------------------------------|------------------|---------------|--------------|------------------|-------------------|---------------|---------------|
| Products List Adv         | anced Search                   | S                       | earch by various<br>parameters: |                                           |                  |               |              |                  |                   |               |               |
| Group Name L              | D/SC Product $\sim$            |                         |                                 |                                           |                  |               |              |                  |                   |               |               |
| LD/SC M                   | aterial Grade                  |                         | LD/SC Inside Diamete            | r 270                                     | +/-              | LD/SC Outside | Diameter 280 | +/-              |                   |               |               |
| LD/                       | SC Wall                        | +/-                     | LD/SC Lengt                     | 1                                         | +/-              |               |              |                  | Search            |               |               |
| Product Listing           |                                |                         |                                 |                                           |                  |               |              |                  |                   | Click here to | o add to cart |
| Showing 1 to 10 of 2      | 25 entries                     |                         |                                 |                                           |                  |               |              |                  |                   |               |               |
| Product                   | ↓ Product<br>Number            | Customer Part<br>Number | Available<br>Quantity           | Min. Order<br>Qty./<br>Order<br>Increment | 1 Quantity Units | Lbs           | Kgs          | Delivery<br>Date | Click to<br>Order |               |               |
| 214LDX 270X280<br>1219.20 | - 128059                       |                         | 6.0EA                           | 1.0/1.0                                   | E                | 4             |              | 18-07-<br>2021   | •                 |               |               |

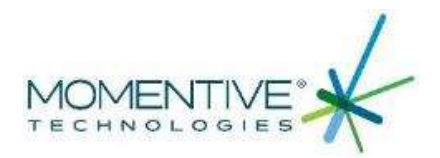

## PRODUCT PRICING

| B Dashboard | 📰 Order 🗸                | Bar Products ∨ | ミ Pricing 🗸        | 🖤 Status                 | ι        |                      |       |                |       |               |      |                        |
|-------------|--------------------------|----------------|--------------------|--------------------------|----------|----------------------|-------|----------------|-------|---------------|------|------------------------|
| Dashboard   |                          |                | Product Pricit     | ng                       | _        | Dow                  | nload | l to spreadshe | eet   |               |      |                        |
|             |                          |                | Price New Ite      | m                        |          |                      |       |                |       |               |      | Download Current price |
|             | Search Products          |                | The se             | arch results comprise of | f the re | sult set that satisf | y AN  | Y of the cond  | ition | s given and N | OT A | ALL the conditions.    |
|             | Product Name Enter       | r Here         | Product Number Er  | iter Here                | Custo    | mer Part Number      | Enter | Here           |       | Searc         | ch   | Show All               |
|             | Products Listing         |                | Click here to sort |                          |          |                      |       |                |       |               |      |                        |
|             | Showing 1 to 10 of 2,775 | 5 entries      | ascending/descend  | ding                     |          |                      |       |                |       |               |      |                        |
|             | Products                 | t              | Product Number †   | Customer Part Number     | ţ        | Price                | 11    | From           | †1    | То            | ţ    | Click to Order         |
|             | <u>021 13X15-1539 OP</u> |                | 2103221            |                          |          | 52.60USD/ 1EA        |       | 01-01-2021     |       | 31-12-2025    |      | •                      |
|             | 021 34X38-1100 UE        |                | 146211             |                          |          | 150.84USD/ 1EA       |       | 01-01-2021     |       | 31-12-2021    |      | •                      |
|             |                          |                |                    |                          |          |                      |       |                |       | N<br>T        |      | MENTIVE                |

## PRICE NEW ITEM

| Dashboai                    | rd                        |              | Product Pricing | 9           |                                                 | Price a new Item<br>dimensions of th                      | n: plug in the<br>ne new part         |                |
|-----------------------------|---------------------------|--------------|-----------------|-------------|-------------------------------------------------|-----------------------------------------------------------|---------------------------------------|----------------|
| Uncheck he<br>tight tolerai | re to price<br>nce tubing |              | Price New Iten  | 1           | Dimensions                                      | you wish to pric<br>disclaimer and c<br>item. A price wil | e. Click<br>lick price<br>l generate. |                |
|                             | Group Name                | LD tubing    |                 | ~           | All DIMENSIONS IN                               | MILLIMETERS                                               |                                       |                |
|                             | Standard Tolerances       |              |                 |             |                                                 | Basic Size                                                | Tolerances Min                        | Tolerances Max |
|                             | Material Grade            | 214-Standard |                 | $\sim$      | Inside Diameter                                 | 270.00                                                    |                                       |                |
|                             | Logo                      | Yes          |                 | ~           | Outside Diameter                                | 280                                                       |                                       | 2.00           |
|                             | Calculations              |              |                 |             | Wall                                            | 5.00                                                      |                                       | 1.00           |
|                             |                           |              |                 |             | Length                                          | 1220                                                      | 0.0                                   | 19.00          |
|                             |                           |              |                 |             | Ovality                                         |                                                           |                                       | 2.80           |
|                             |                           |              |                 |             | Siding                                          |                                                           |                                       | 0.75           |
|                             | Price                     | 1668.30/EA   |                 |             |                                                 |                                                           |                                       |                |
|                             | ✓ Please read the dis     | claimer      |                 |             | Click Send Email to se<br>copy to your email ac | end a<br>ldress.                                          |                                       |                |
|                             |                           |              | Sand Email      | Prine Iters |                                                 |                                                           |                                       |                |

/E

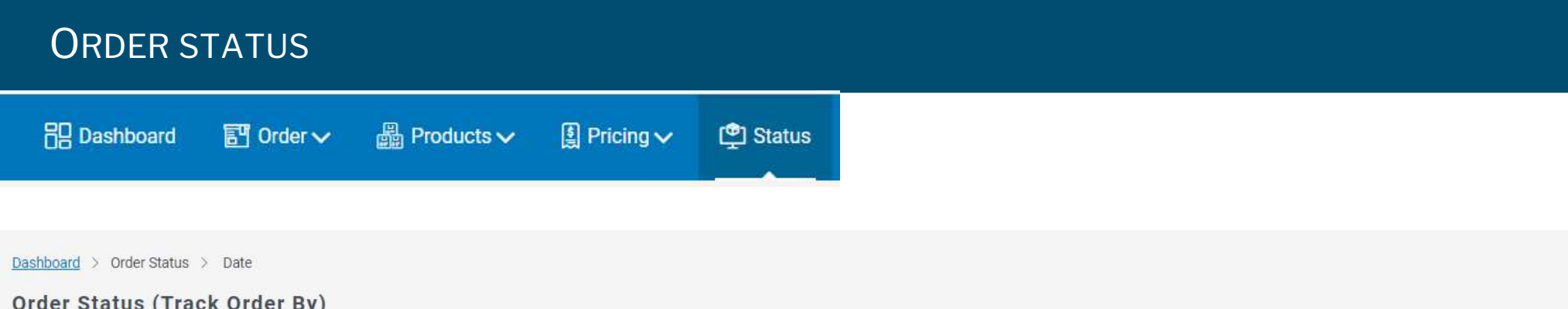

| Date P.O. Number | "To be shipped" will show all<br>open orders. "Shipped" will<br>show you orders that have<br>shipped. If both are checked | Check Sample Order Status                | Note: Histor                        | ical data is limited to 90 days |
|------------------|----------------------------------------------------------------------------------------------------|------------------------------------------|-------------------------------------|---------------------------------|
| View Orders      | the system will show both open and shipped orders                                                                         | Select Range of data that is shown here: | For the following deliver locations | Select Delivery Location        |
| ✓ To be shipped  |                                                                                                    |                                          |                                     |                                 |
| Shipped          | Select V                                                                                                    | Request Delivery Date Enter Here         | Records Per Page 10 ~               | Search                          |
| To be shipped    |                                                                                                    |                                          |                                     |                                 |
| ✓ Shipped        | Select Select V This field is n                                                                                           | equired.                                 | The Condition of Only 0 Delivery    |                                 |
| Order Listing    | Select<br>Last week<br>Last 2 weeks<br>Last 3 weeks<br>Last 30 days<br>Last 60 days<br>Last 90 days                       |                                          |                                     | MOMENTIVE                       |

## CHECK STATUS: PO NUMBER/SALES ORDER NUMBER/CANCELLED OR SAMPLE ORDERS

| Dashboa<br>Orde<br>Date | ard > Order Status > P.O. Number<br>r Status (Track Order By)<br>P.O. Number Order Number | Dashboard > Order Status > Check Sample Order Status Order Status (Track Order By) an ord                           | variety of ways to search<br>r order status: By PO<br>imber/Order Number. Also<br>arch for cancelled orders<br>d have visibility to sample<br>ders! Click on each |      |
|-------------------------|-------------------------------------------------------------------------------------------|----------------------------------------------------------------------------------------------------|----------------------------------------------------------------------------------------------------|------|
| Er                      | nter upto 5 P.O. Numbers                                                                  | Track Sample Orders for Order Status                                                                                | sociated tab.                                                                                                    | lays |
| 1.                      | Enter P.O. number here                                                                    | Order Number Search Show All                                                                                        |                                                                                                    |      |
|                         | ų                                                                                         |                                                                                                    |                                                                                                    |      |
| Dashboard               | > Order Status > Order Number                                                             | Dashboard > Order Status > Cancelled Orders Order Status (Track Order By)                                           |                                                                                                    |      |
| orders                  | Status (Track Order By)                                                                   | Date         P.O. Number         Order Number         Cancelled Orders         Check Sample Order Status            | Note: Historical data is limited to 90 days                                                                                                    |      |
| Date                    | P.O. Number Order Number                                                                  | Cancelled Orders                                                                                                    |                                                                                                    |      |
| Ente                    | er upto 5 Order Numbers                                                                   | View cancelled orders placed since : Select $\sim$ OR Select Date Enter Here                                        | Search                                                                                                    |      |
| 1.                      | Enter order number here                                                                   | © 2021 Momentivetech Performance Materials Quartz Inc. Legal   Privacy   General Terms & Conditions of Sale & Deliv |                                                                                                    |      |
| 4.                      | Enter order number here                                                                   | 5. Enter order number here                                                                                          |                                                                                                    |      |
|                         |                                                                                           |                                                                                                    | Search                                                                                                    |      |
|                         |                                                                                           |                                                                                                    |                                                                                                    | OME  |
|                         |                                                                                           |                                                                                                    | TE                                                                                                    | CHNC |

## DOWNLOAD DOCUMENTS

| 🛃 Downloads 🗸             | 🎡 My Acco | ount 🗸                                            |                   |                                  |                                |                    | Self Se<br>Simply                                          | erve Document Portal.<br>Venter Sales order<br>Pror PO number to |               |
|---------------------------|-----------|---------------------------------------------------|-------------------|----------------------------------|--------------------------------|--------------------|------------------------------------------------------------|------------------------------------------------------------------|---------------|
| Download Docume           | nts       | Dashboard > Download Documents Download Documents |                   | retrieve associated<br>documents |                                |                    |                                                            |                                                                  |               |
| and the Mark Ave          |           | Technical Documents                               | AING SOON!        | g Documents                      |                                |                    | All Documents (excep                                       | t SDS and Data sheets)                                           |               |
| Download Loss Damage Form |           | Safety Data Sheets (SDS)                          | Data Sheets (SDS) |                                  | Invoices, Credit or Debit Memo |                    | Caution! Download all documents will take an extended time |                                                                  |               |
|                           |           | Enter Product Number:                             |                   | Enter Invoice or Me              | mo Numbei                      | •                  | O Sales Order Nun                                          | nber O P.O.Number                                                |               |
|                           |           |                                                   | Search            |                                  |                                | Search             | Enter Here                                                 |                                                                  |               |
|                           |           | Data Sheets                                       |                   |                                  |                                |                    |                                                            | Search                                                           |               |
|                           |           | Enter Product Name.                               |                   | Doc                              | uments fou                     | nd                 |                                                            |                                                                  |               |
|                           |           |                                                   | Search            | P.O.                             | Number                         | Sales Order Number | Document Type                                              | Document Information                                             | Document Date |
|                           |           | Certificate of Analysis (Certs)                   | COMING SOON!      | tub                              | ing                            | 0010000319         | Packing List                                               | 0080000252-000010/                                               | 01-06-2021    |
|                           |           | Enter Batch Number                                |                   | tub                              | ing                            | 0010000319         | Certificate of Analysis                                    | 0080000252-900001/214 23X26-1250 SEMI                            | 01-06-2021    |
|                           |           | Enci buton miniber.                               |                   | tub                              | ing                            | 0010000319         | Invoice                                                    | 0090000192-000000/                                               | 01-06-2021    |
|                           |           |                                                   |                   |                                  |                                |                    | 1                                                          |                                                                  |               |

Click to print

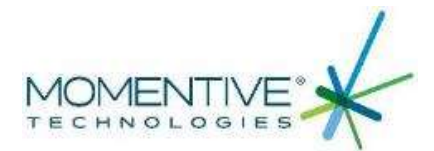

#### FINANCIALS

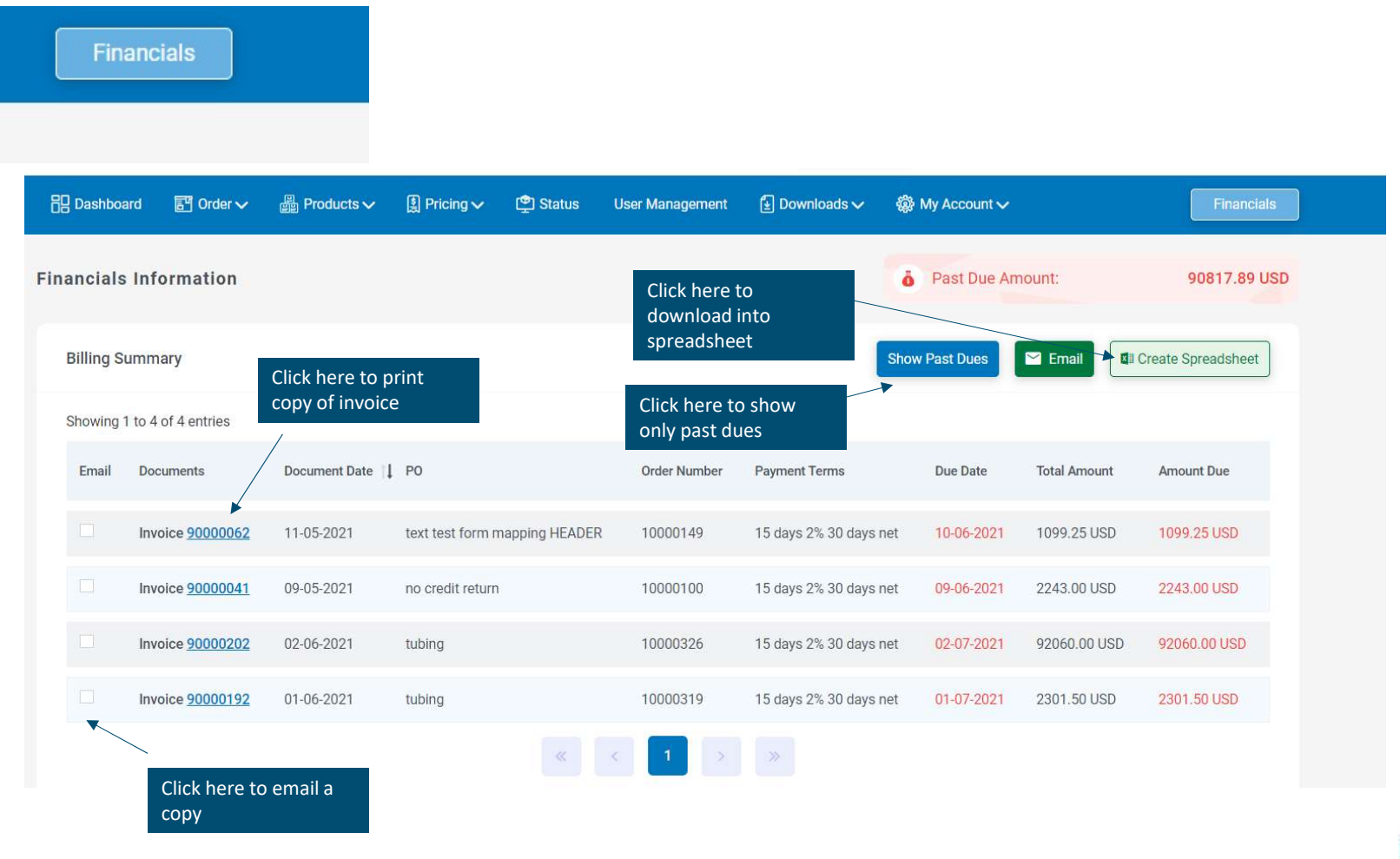

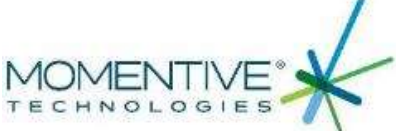

## DOWNLOAD LOSS DAMAGE FORM

| 🛃 Downloads 🗸                                                                                                | 🎡 My Account 🗸                                                        |                                                                                  |             |     |             |   |
|----------------------------------------------------------------------------------------------------|-----------------------------------------------------------------------|----------------------------------------------------------------------------------|-------------|-----|-------------|---|
| Download Docume                                                                                              | nts                                                                   |                                                                                  |             |     |             | 8 |
| Download Loss Da                                                                                             | mage Form                                                             | 1 of 2 Q                                                                         |             | - + | · · · ·   * | - |
| Please download<br>Loss/Damage Fo<br>out and return to<br>any breakage cla<br>facilitate the retu<br>process | d the<br>frm and fill<br>o your ISR for<br>aims to help<br>urn/credit | TITLE & NAME OF PERSON F<br>CUSTOMER<br>PHONE<br>ADDRESS<br>MOMENTIVE DELIVERY # | ECHNOLOGIES |     |             |   |
|                                                                                                    |                                                                       |                                                                                  |             |     | MOME        |   |

TECHNOL

## MY PROFILE

| 🛃 Downloads 🗸                |                             |                          |                                                                                                    |        |
|------------------------------|-----------------------------|--------------------------|----------------------------------------------------------------------------------------------------|--------|
|                              | My Profile                  |                          |                                                                                                    |        |
|                              | My Contacts                 |                          |                                                                                                    |        |
| My Profile Profile Change Pa | ssword Change Email Address | Change Security Question | Change preferred settings<br>here such as Language/Date<br>Format/Figure Format and<br>Default days for recent orders |        |
| Customer Cer                 | nter Profile                |                          |                                                                                                    | 🖍 Edit |
| Language                     |                             | English                  |                                                                                                    |        |
| Date Format                  |                             | DD-MM-YYYY               | Order Status Report Profile (OSR)<br>Click on Edit button to Subscribe for this r                                     | eport  |
| Figure Format                | Figure Format               |                          | Status Report Profile (ASR)                                                                                           |        |
| Days for Recent O            | rder                        | 14 days                  | Glick on Eait button to Subscribe for this r                                                                          | eport  |

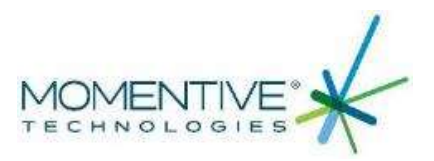

## MY PROFILE – SUBSCRIBE TO REPORTS FEATURE

My Profile

| Customer Center Profile                                                                                                    |                                                                       | open order<br>Select Frec<br>report and | r status report.<br>Juency of the<br>up to 5 recipien                                           | ts!                                                          |                                                    | Click here to subscribe to an<br>Account status report. Selec<br>Frequency of the <u>report and</u> |
|----------------------------------------------------------------------------------------------------|-----------------------------------------------------------------------|-----------------------------------------|-------------------------------------------------------------------------------------------------|--------------------------------------------------------------|----------------------------------------------------|----------------------------------------------------------------------------------------------------|
| anguage                                                                                                    | English                                                               |                                         |                                                                                                 |                                                              |                                                    | up to 5 recipients!                                                                                 |
| Date Format                                                                                                    | dd-MM-yyyy                                                            |                                         |                                                                                                 | Order Status Repo<br>Click on Edit buttor                    | t Profile (OSR)<br>to Subscribe for this           | report                                                                                              |
| ïgure Format                                                                                                    | 1111.00                                                               | ~                                       |                                                                                                 | Status Report Prof<br>Click on Edit buttor                   | le (ASR)<br>1 to Subscribe for this                | report                                                                                              |
| ays for Recent Order                                                                                                    | 14                                                                    | $\sim$                                  |                                                                                                 |                                                              |                                                    |                                                                                                    |
| Order Status Report Profile (OSR)                                                                                                    | Subscribe                                                             |                                         | Status Report Profile                                                                           | (ASR) Sub                                                    | scribe                                             |                                                                                                    |
| OSR Email Frequency                                                                                                    |                                                                       |                                         | ASR Email Frequency<br>ASR)                                                                     | (Enter the day o                                             | f the month(s) you                                 | r wish to receive you                                                                               |
| 🔿 Daily (Monday to Friday)                                                                                                    |                                                                       |                                         | January                                                                                         |                                                              |                                                    |                                                                                                    |
| O Weekly Monday →                                                                                                    |                                                                       |                                         | February                                                                                        | >>                                                           |                                                    |                                                                                                    |
| O Monthly on the Day 00                                                                                                    |                                                                       |                                         | Marab                                                                                           | <ul> <li></li> </ul>                                         |                                                    | On The Day                                                                                          |
|                                                                                                    |                                                                       |                                         | April                                                                                           | <                                                            |                                                    |                                                                                                    |
| OSR Email Recipients                                                                                                    |                                                                       |                                         | ASR Email Recipients                                                                            |                                                              | •                                                  |                                                                                                    |
| You can enter up to 5 recipients for the OS<br>commas. Example: a@momentivetech.cor<br>b@momentivetech.com,c@momentivetec<br>,e@momentivetech.com | R. Separate multiple email addres<br>n,<br>h.com ,d@momentivetech.com | ss with                                 | You can enter up to 5 re<br>commas. Example: a@n<br>b@momentivetech.com<br>,e@momentivetech.con | cipients for the AS<br>nomentivetech.com<br>,c@momentivetech | R. Separate multiple e<br>1,<br>1.com ,d@momentive | email address with<br>tech.com                                                                      |

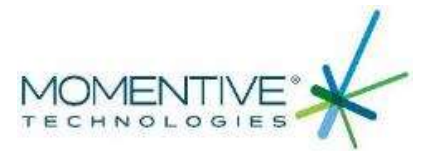

## MY PROFILE: CHANGE PASSWORD

|                       | Change your password here!                    |                                                                                                    |
|-----------------------|-----------------------------------------------|----------------------------------------------------------------------------------------------------|
| Profile               |                                               |                                                                                                    |
| ofile Change Password | Change Email Address Change Security Question |                                                                                                    |
| Change Password       |                                               |                                                                                                    |
|                       |                                               | Change Password Rules                                                                                                    |
| Current Password      | Current Password                              | The password must be at least 8 character long.     The Password must contain at least                                                                                               |
| New Password          | New Password                                  | <ul> <li>One Alphabet (a-z A-Z)</li> <li>One Numeric character (0-9)</li> </ul>                                                                                                    |
| Confirm Password      | Confirm Password                              | <ul> <li>One Special character from this set !@?%^&amp;&lt;&gt;_\$</li> <li>The password should not contain the user's account name or parts of the user's full name that</li> </ul> |
|                       | Cancel Update                                 | exceeds 2 consecutive characters <ul> <li>New password must match with confirm password</li> </ul>                                                                                   |
|                       |                                               | <ul> <li>New password should not match with Current Password</li> </ul>                                                                                                    |

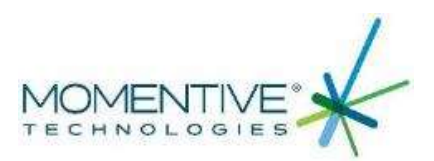

## MY PROFILE : CHANGE EMAIL ADDRESS

|                                   | Change your Email Address<br>here!            |
|-----------------------------------|-----------------------------------------------|
| Dashboard > My Account > My Profi | ile                                           |
| My Profile                        |                                               |
| Profile Change Password           | Change Email Address Change Security Question |
| Change Email Address              | f                                             |
| Current Email Address             | hollister.victor@momentivetech.com            |
| New Email Address                 | Enter Here                                    |
| Confirm Email Address             | Enter Here                                    |
|                                   | Cancel Updat                                  |
|                                   |                                               |

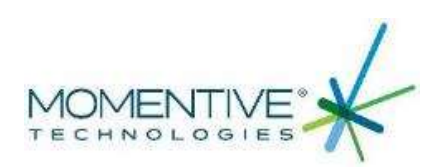

## MY PROFILE : SET UP SECURITY QUESTIONS

|                                              | Set up Security Questions |               |                                                                   |
|----------------------------------------------|---------------------------|---------------|-------------------------------------------------------------------|
| ashboard > My Account > My Profile           |                           |               |                                                                   |
| /ly Profile                                  |                           |               |                                                                   |
| Profile Change Password Change Email Address | Change Security Question  |               |                                                                   |
| New Security Questions                       |                           |               |                                                                   |
| What was your childhood nickname?            | $\sim$                    | Enter Here    |                                                                   |
| What was your childhood nickname?            | ~                         | Enter Here    | Existing Security Questions                                       |
| What was your childhood nickname?            | $\sim$                    | Enter Here    | What is your pets name? RED     What is your favorite animal? RED |
|                                              |                           | Cancel Update |                                                                   |
|                                              |                           |               |                                                                   |

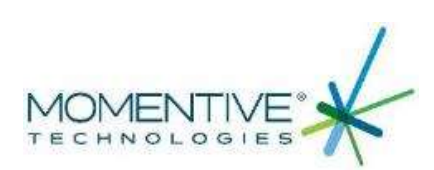

## MY CONTACT

|                                          | My Co | Daebbaard > My Account > My Contact My Contact |      |                      |                                                           |                                                               |                                                 |                  |  |  |  |
|------------------------------------------|-------|------------------------------------------------|------|----------------------|-----------------------------------------------------------|---------------------------------------------------------------|-------------------------------------------------|------------------|--|--|--|
| Send an email to Your Sales<br>Contacts: | Infe  | ormatio                                        | on   |                      |                                                           |                                                               |                                                 |                  |  |  |  |
|                                          | F     | From                                           |      |                      | Hollister Victor Email hollister.victor@momentivetech.com |                                                               |                                                 |                  |  |  |  |
|                                          | s     | ubject                                         |      | Enter Here           |                                                           |                                                               |                                                 |                  |  |  |  |
|                                          | 1     | io C                                           | c    | Contact              | Role                                                      | Phone                                                         | Email                                           |                  |  |  |  |
|                                          |       |                                                |      | Stewart<br>Severance | MomentiveCustService                                      | 408-436-6221                                                  | stewart.severance@momer                         | ntivetech.com    |  |  |  |
|                                          |       |                                                |      | Hollister Victor     | MomentiveField Sales                                      |                                                               | hollister.victor@momentiver                     | tech.com         |  |  |  |
|                                          |       |                                                |      | Other                |                                                           | You can add multiple email add<br>xxxx@momentivetech.com,vvvv | resses. Example:<br>@momentivetech.com;yzzzz@mo | omentivetech.com |  |  |  |
|                                          | Del   | tails of g                                     | your | request              | Enter Here                                                |                                                               |                                                 |                  |  |  |  |
|                                          |       |                                                |      |                      |                                                           |                                                               |                                                 |                  |  |  |  |
|                                          |       |                                                |      |                      |                                                           |                                                               |                                                 | ,                |  |  |  |
|                                          |       |                                                |      |                      |                                                           |                                                               |                                                 | Discard 🛛 😂 Send |  |  |  |

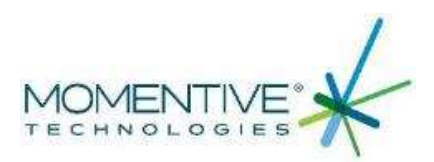